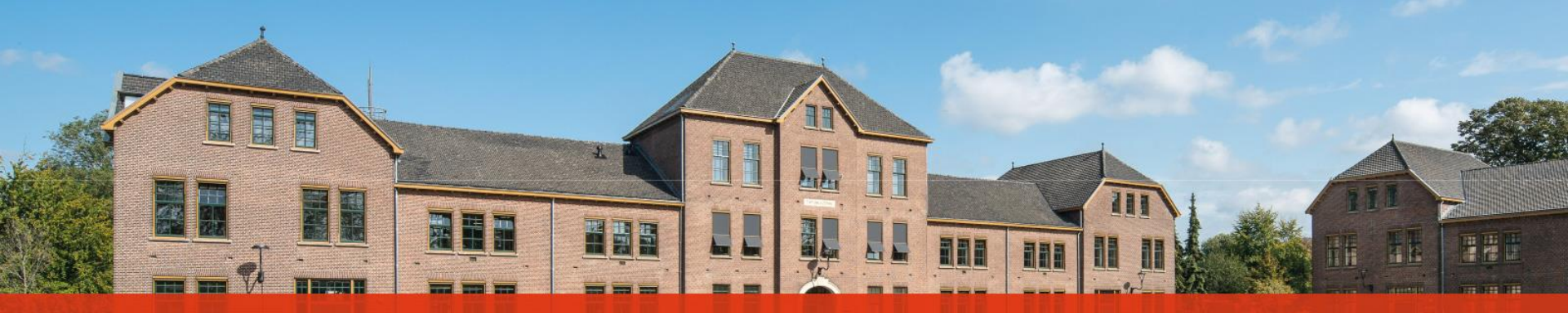

### Grading in Moodle in Case of Exams

Notes for MSM lecturers on how to add grades and feedback to Moodle in case of exams

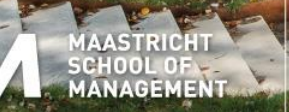

Maastricht University

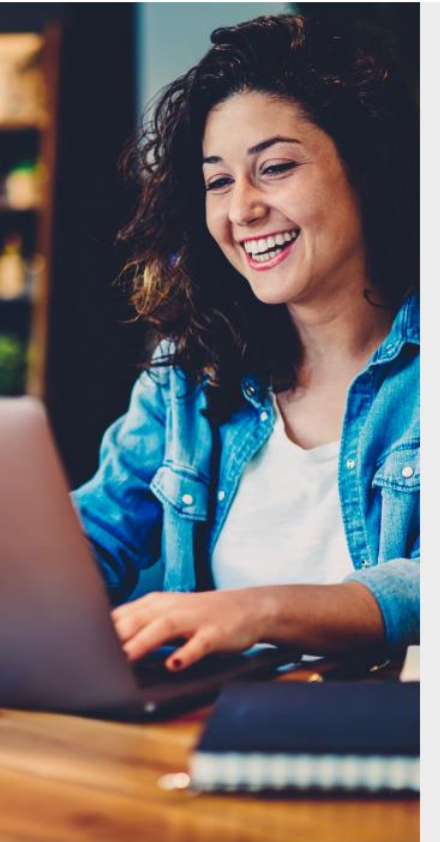

#### Contents

- 1. Accessing Moodle
- 2. Using Moodle in case of exams

In case an individual exam is taken as final assessment of a course, the grade and graded exam script need to be added to Moodle by the lecturer.

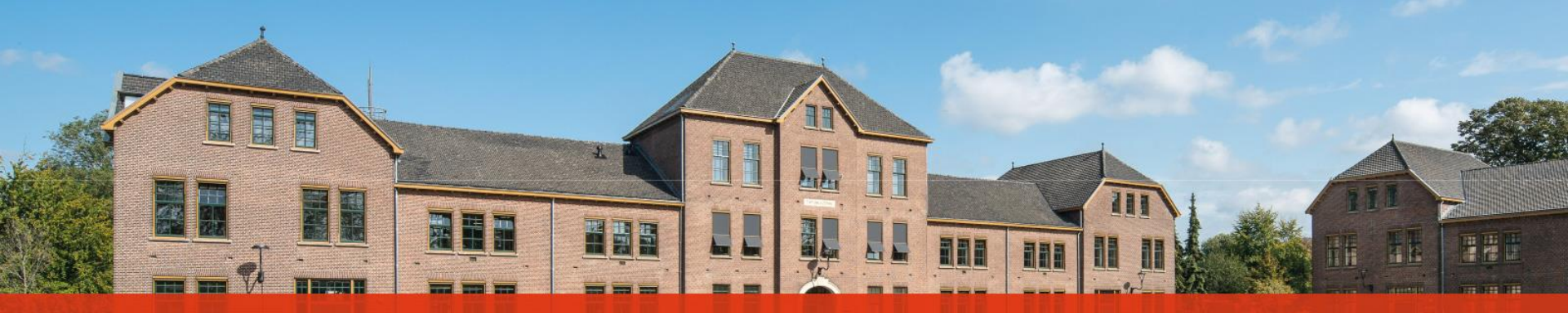

# Accessing Moodle

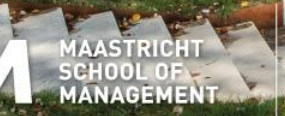

Maastricht University

### **Accessing Moodle**

1. Go to moodle.msm.nl and enter your username and password.

moodle.msm.nl/login/index.php MSM Virtual Learning Environment Click here to reset your password! Username / email Cookies must be enabled in your browser Password 0 Remember username Log in Is this your first time here? Note The username and password for Moodle are not necessarily the same as those for your MSM account.

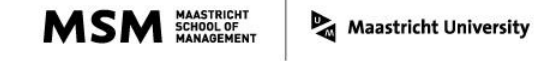

### **Accessing Moodle**

2. Click on the course you need to grade.

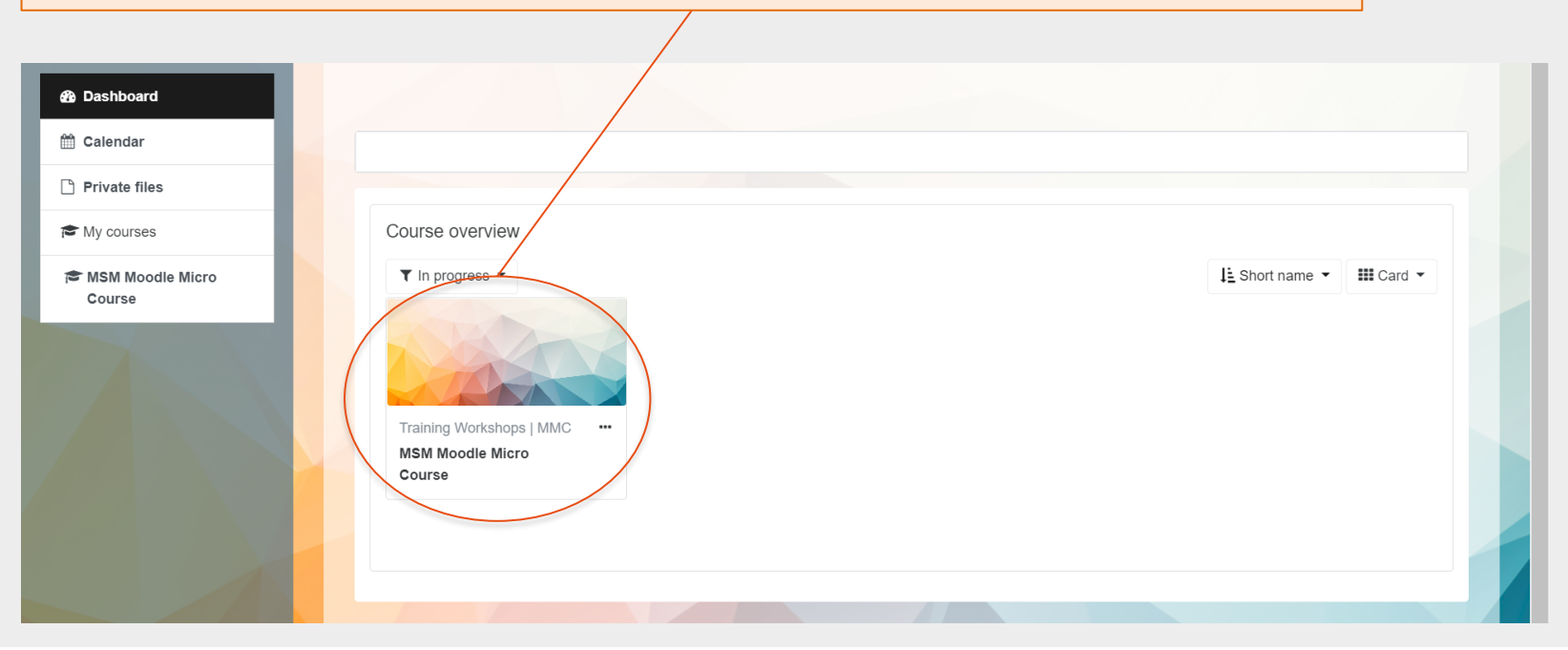

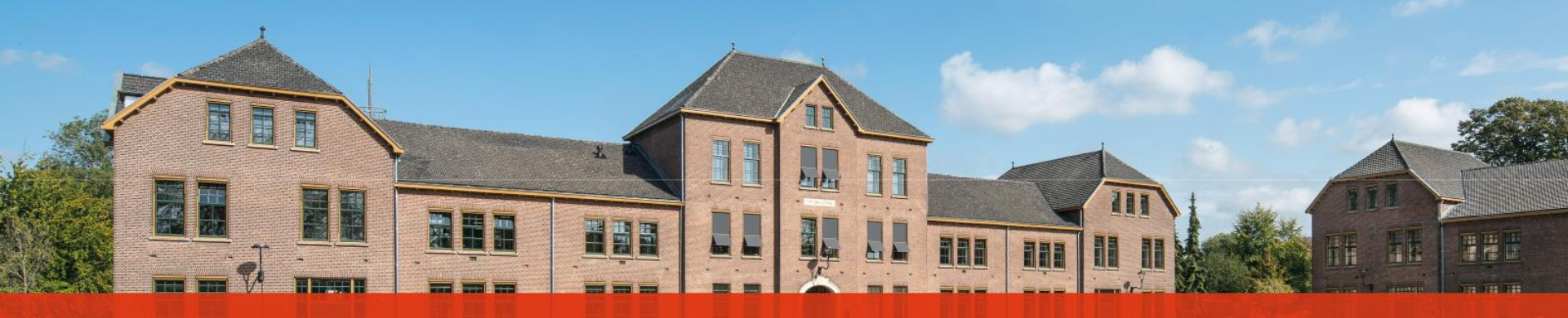

Even though exams are not uploaded in Moodle by the participants, the grade and feedback needs to be added to Moodle by the lecturer.

After you have graded the exams based on the model answers and saved the graded script as PDF per participants, please follow the steps on the next slides.

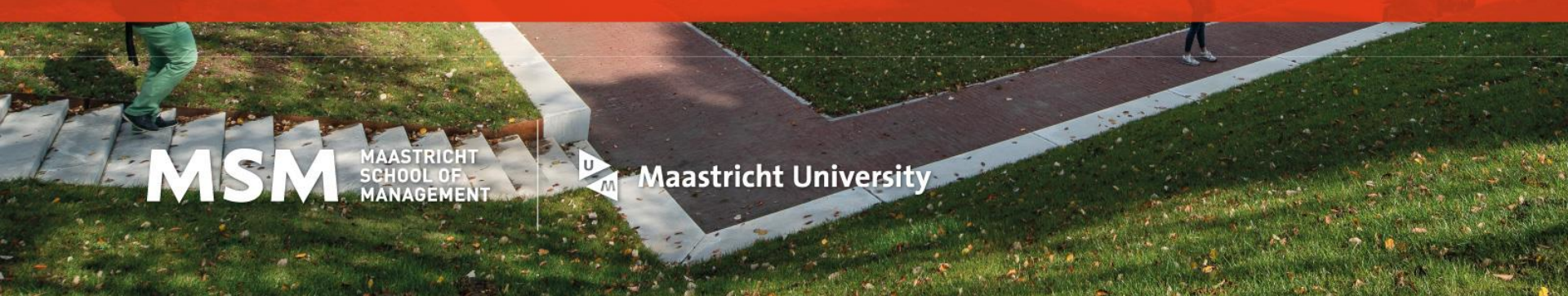

1. Go to the Examination tab of the course.

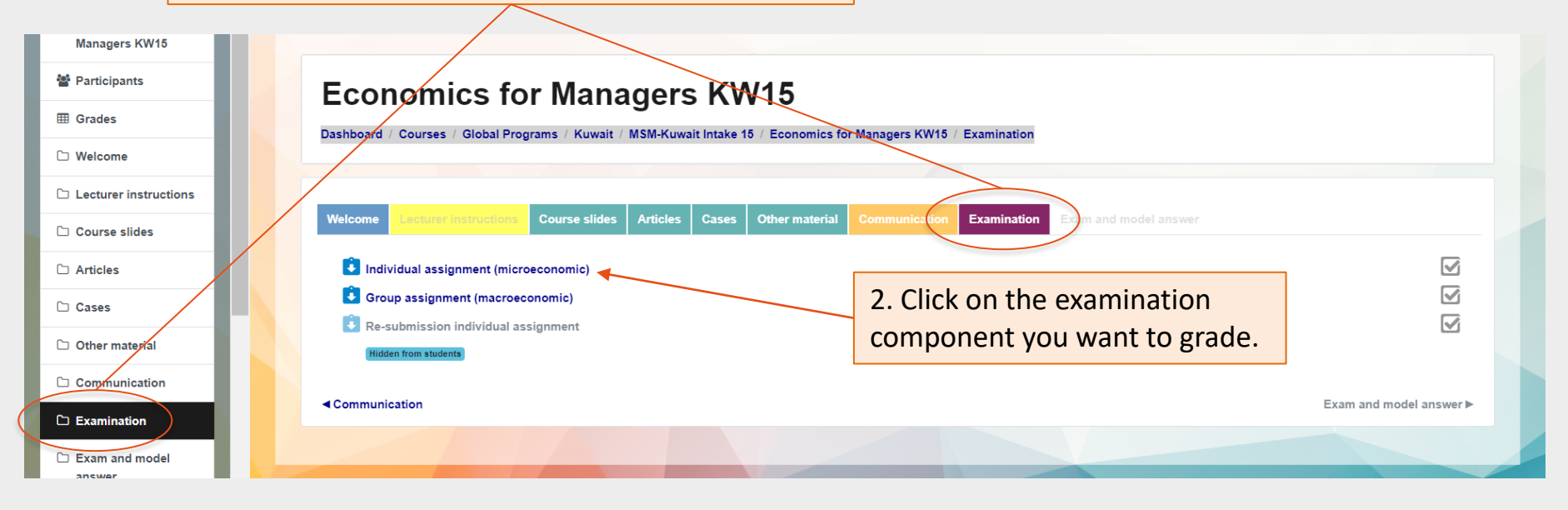

| <ul> <li>Moodle Exploration:<br/>JK MCD</li> <li>Yearticipants</li> </ul> | Moodle Exploration: JK MCD Dashboard / Courses / Moodle Instruction / Training Workshops / Moodle Exploration: JK MCD / Assignment upload / Individual assignment |                                   |                      |            |  |  |  |
|---------------------------------------------------------------------------|----------------------------------------------------------------------------------------------------|-----------------------------------|----------------------|------------|--|--|--|
| I Grades                                                                  |                                                                                                    |                                   |                      |            |  |  |  |
| Assignment upload                                                         | Individual assignment                                                                                                    |                                   |                      | <b>0</b> - |  |  |  |
| 🗅 Topic 2                                                                 | 5                                                                                                    |                                   |                      |            |  |  |  |
| 🗅 Торіс 3                                                                 | Visible groups: All participants                                                                                                    |                                   | 3. Click on "Grade". |            |  |  |  |
| 🗅 Topic 4                                                                 | Grading summary                                                                                                    |                                   |                      |            |  |  |  |
| 🗅 Topic 5                                                                 | Hidden from students                                                                                                    | No                                |                      |            |  |  |  |
| 🗅 Торіс 6                                                                 | Participants                                                                                                    | 1                                 |                      |            |  |  |  |
| 🗅 Topic 7                                                                 | Submitted                                                                                                    | 1                                 |                      |            |  |  |  |
| 🗅 Topic 8                                                                 | Needs grading                                                                                                    | 1                                 |                      |            |  |  |  |
| 🐵 Dashboard                                                               | Due date                                                                                                    | Tuesday, 5 October 2021, 12:00 AM |                      |            |  |  |  |
| 🛗 Calendar                                                                | Time remaining                                                                                                    | Assignment is due                 |                      |            |  |  |  |
| <ul> <li>Private files</li> <li>Content bank</li> </ul>                   |                                                                                                    | View all submissions Grade        | ¥                    |            |  |  |  |

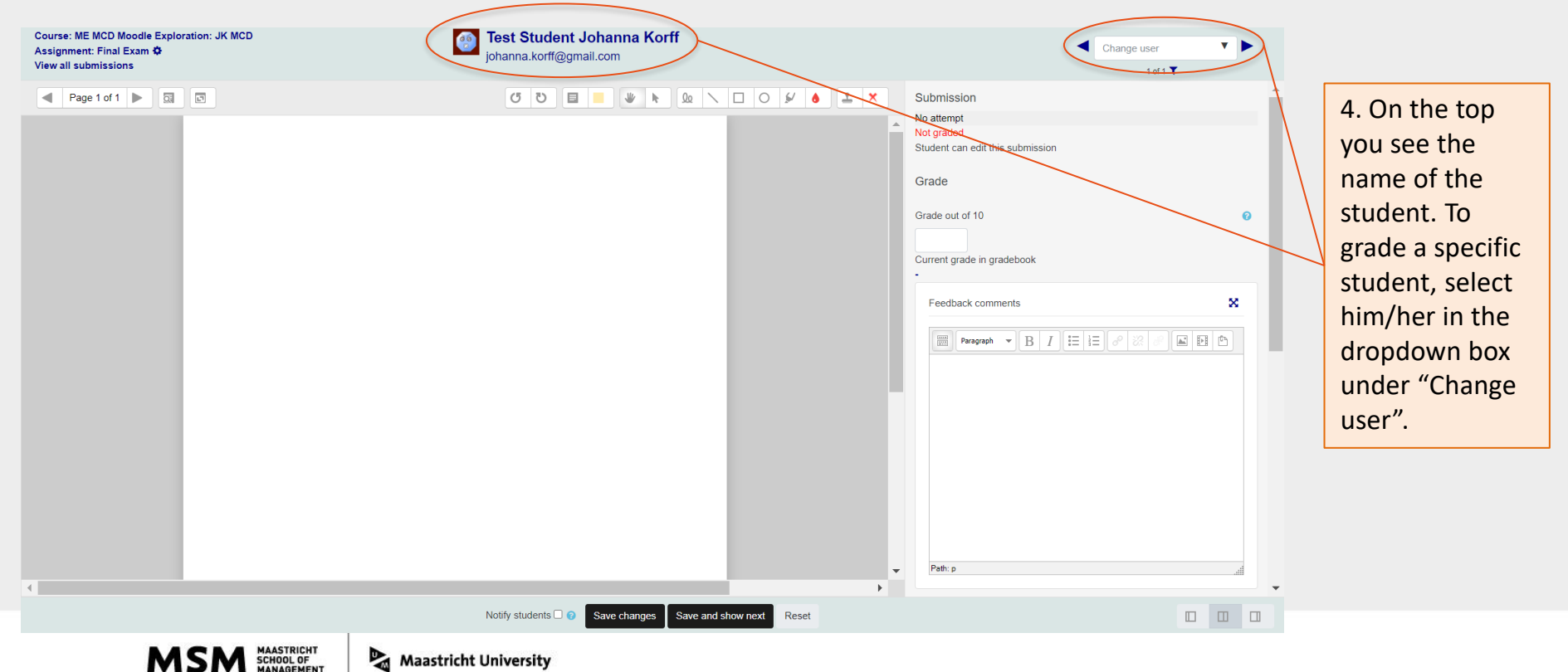

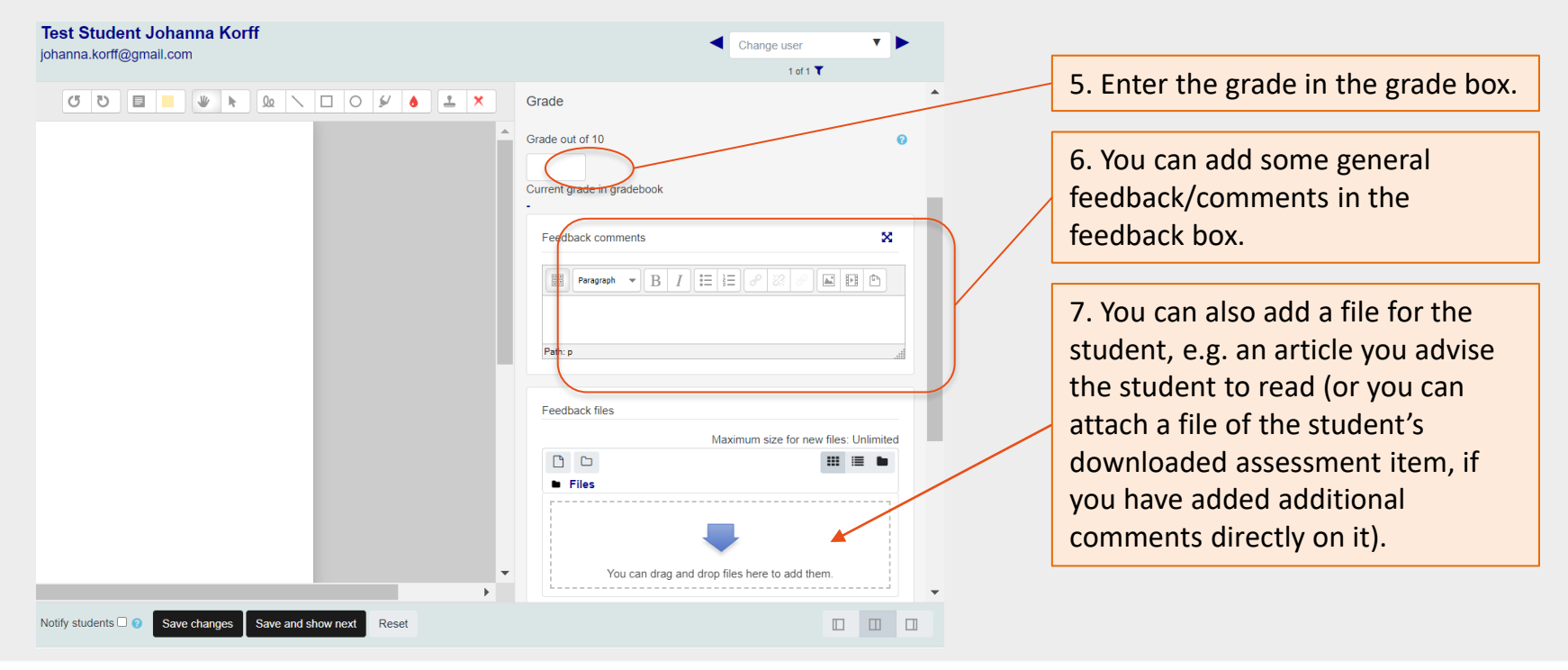

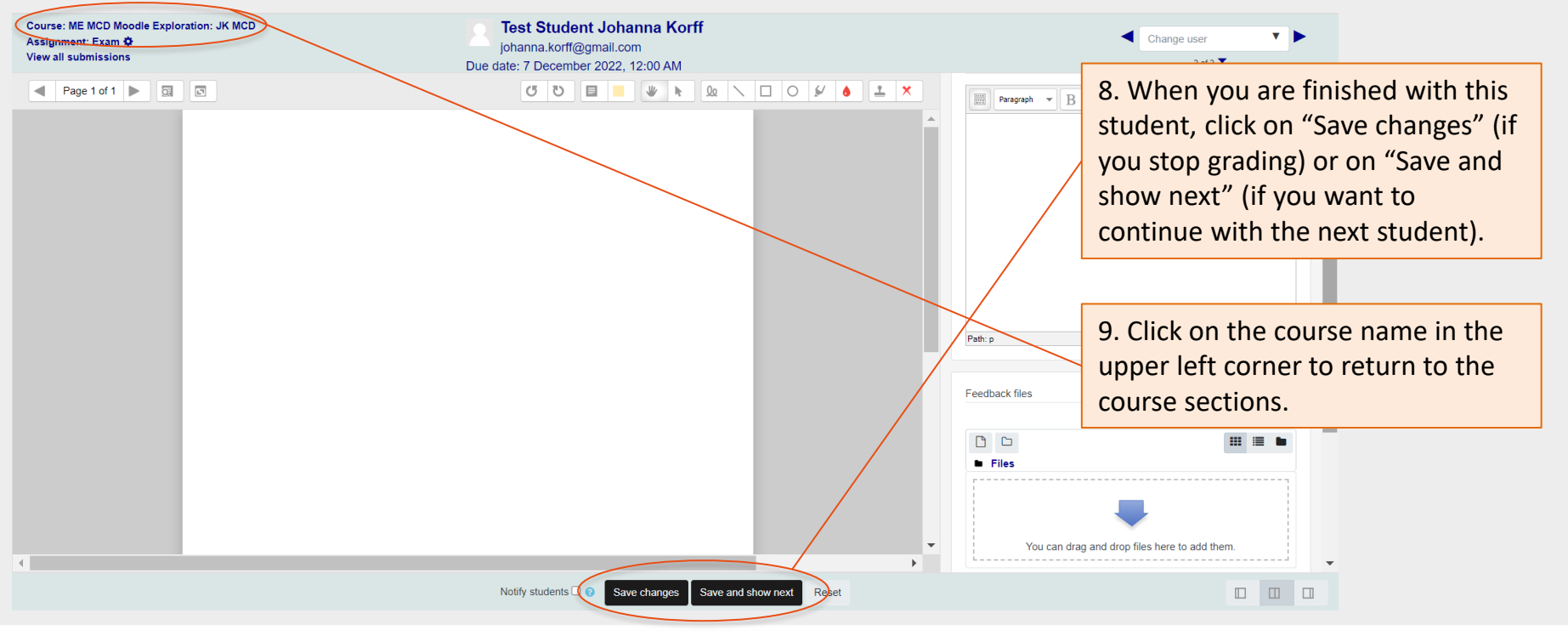

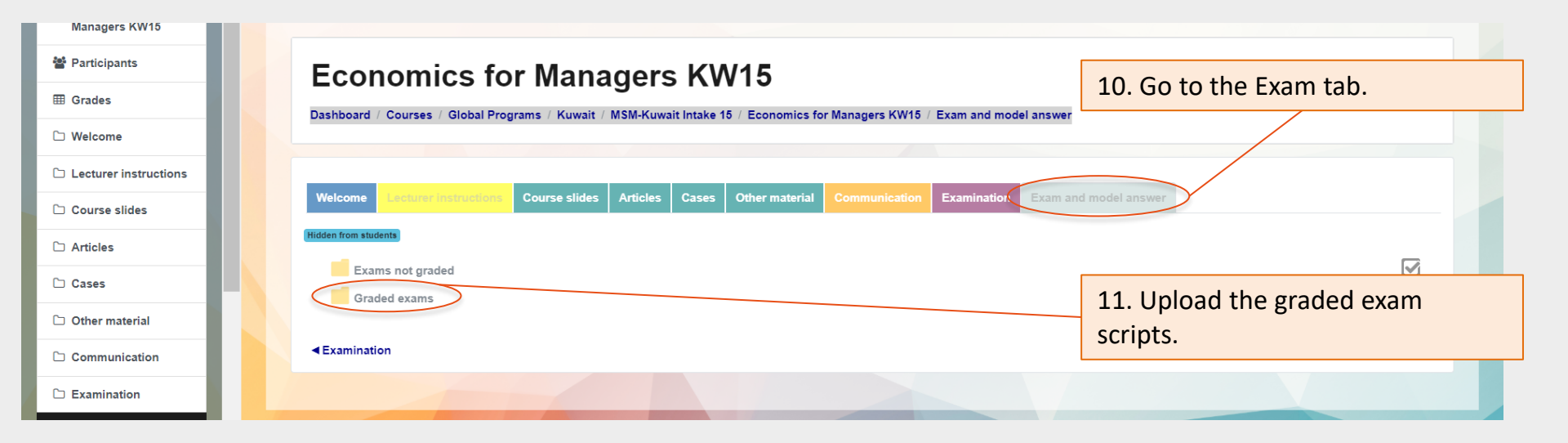

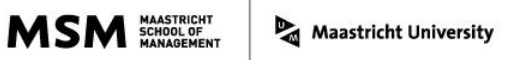

12. Once you have added all grades and feedback for this course, please inform your program administrator, who will then take care that the grades are published to the students.

| Economics for<br>Managers KW15<br>Participants<br>Grades<br>Welcome | Grader report<br>View Setup Scales<br>Grader report Grade histor<br>Visible groups All participants + | If you want to see of<br>overview of the gro<br>all participants, ple<br>to the "Grades" tal                     | an<br>ades of<br>ease go<br>b. | Please don't forget<br>"grade" the class<br>attendance. Addition<br>instructions are ave | to<br>onal<br>ailable. | Please<br>grades<br>whole a<br>accordi | note that final<br>are rounded to<br>and half grades<br>ing to the Education |  |  |  |  |
|---------------------------------------------------------------------|----------------------------------------------------------------------------------------------------|----------------------------------------------------------------------------------------------------|--------------------------------|------------------------------------------------------------------------------------------|------------------------|----------------------------------------|------------------------------------------------------------------------------|--|--|--|--|
| Lecturer instructions     Course slides                             | All participants: 26/26                                                                               | All participants: 26/26<br>First name All A B C D E F G H I J K L M N @ P Q R S T U V W X Y Z Regulations (EER). |                                |                                                                                          |                        |                                        |                                                                              |  |  |  |  |
| C Articles                                                          |                                                                                                    |                                                                                                    |                                |                                                                                          |                        |                                        |                                                                              |  |  |  |  |
| Cases                                                               | B Group assignment (mac • 8                                                                           | 7.0                                                                                                    | Re-submission indivi           | -                                                                                        | 7.0                    | Pass X Cours                           | 7.5                                                                          |  |  |  |  |
| Communication                                                       | 7.5                                                                                                   | 8.9                                                                                                    |                                | -                                                                                        | 8.9                    | Pass                                   | 8.5                                                                          |  |  |  |  |
| C Examination                                                       | 8.0                                                                                                   | 2.6                                                                                                    |                                | -                                                                                        | 2.6                    | Pass                                   | 4                                                                            |  |  |  |  |
| C Exam and model<br>answer                                          | 8.6                                                                                                   | 8.0                                                                                                    |                                | -                                                                                        | 8.0                    | Pass                                   | 8                                                                            |  |  |  |  |
| 🚯 Dashboard                                                         | 7.1                                                                                                   | 5.5                                                                                                    |                                | -                                                                                        | 5.5                    | Pass                                   | 6                                                                            |  |  |  |  |

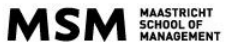